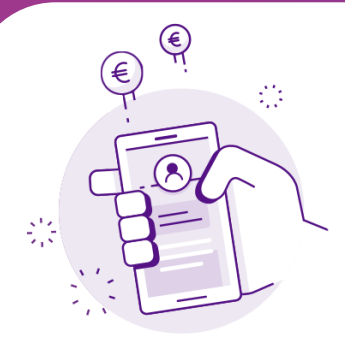

## MISE À JOUR application BlLnet

Sur votre smartphone, les applications que vous téléchargez sont automatiquement mises à jour par défaut. Toutefois, en cas de problème, vous pouvez effectuer manuellement la mise à jour d'une application.

## télécharger dans l'App Store

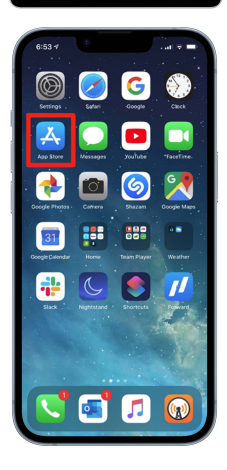

- Touchez l'icône de votre profil en haut de l'écran.
- Faites défiler l'écran pour afficher les mises à jour et les notes de version en attente.
- Touchez l'option **« Mettre à jour »** qui figure à côté de l'application **BILnet** pour télécharger la version la plus récente.

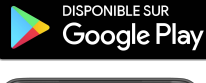

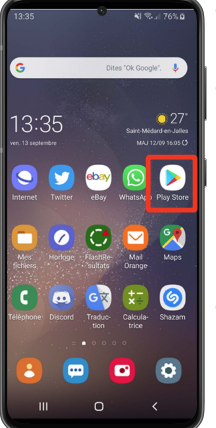

Touchez l'icône de votre profil en haut à droite.

- Appuyez sur **Gérer les applications**. Les applications pour lesquelles une mise à jour est disponible sont signalées par la mention **« Mise à jour disponible »**.
- Appuyez sur l'option **« Mettre** à jour » qui figure à côté de l'application **BILnet** pour télécharger la version la plus récente.

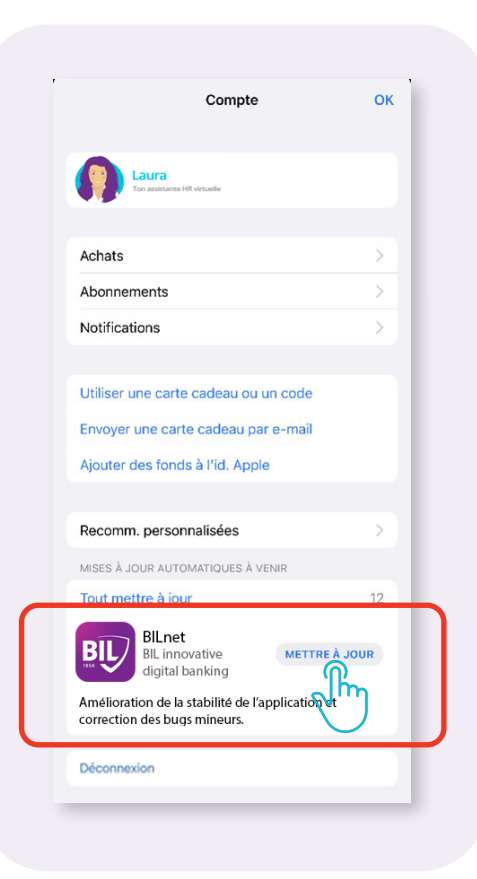

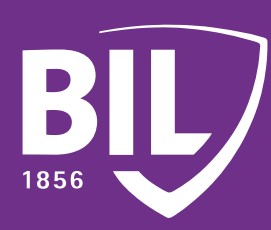